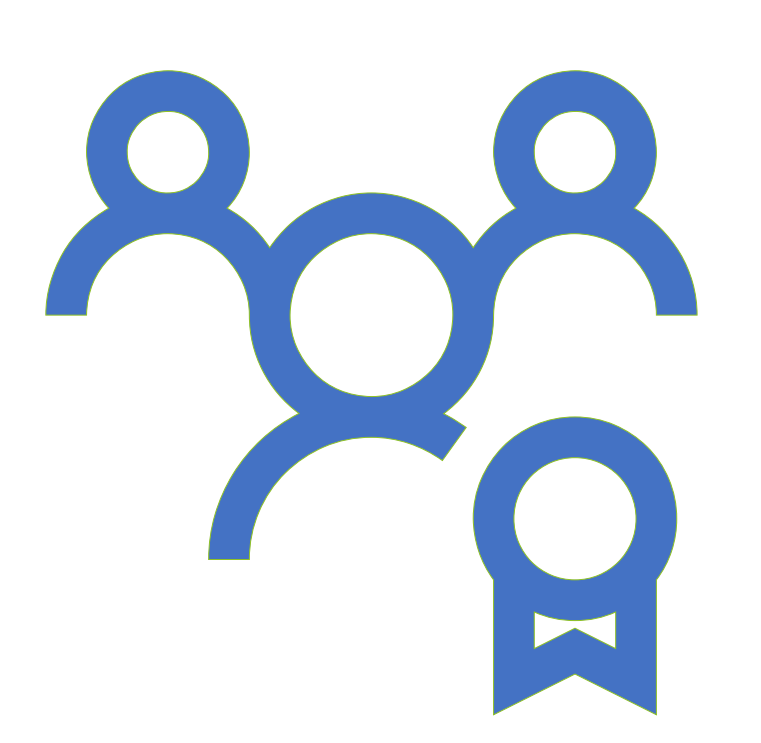

NOASA Team Manager Approved to Invite Players via Team Connect and Pay Balance

Team Managers

Spring 2021

### **Team Invitations and Payment**

Congratulations, Your team has been approved, what's next?

| Northeast Ohio Amateur Soccer Association has approved Magic 12 Force for roster invitations                                                                                                    |  |  |  |  |
|----------------------------------------------------------------------------------------------------|--|--|--|--|
| Northeast Ohio Amateur Soccer Association ⊲noreply⊜stacksports.com><br>≩ to me ≠                                                                                                    |  |  |  |  |
| <b>Stack</b> sports                                                                                                    |  |  |  |  |
| Hi Michele Jagodzinski,<br>Your team, Magic 12 Force, has been approved by Northeast Ohio Amateur Soccer<br>Association, You can now invite people to join your team's roster.<br><u>Click here to start inviting people to join Magic 12 Force</u><br>Thanks,<br>Northeast Ohio Amateur Soccer Association |  |  |  |  |

- Log into your NOASA account.
- If you forgot password, simply click forgot password and they will email a link to reset

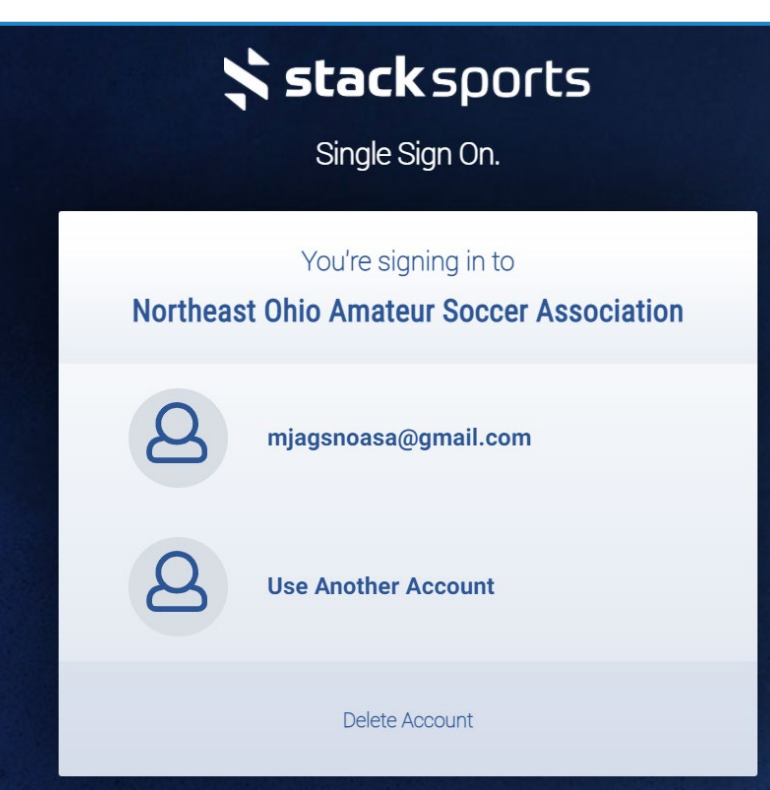

### **Team Invitations and Payment**

When you log into your account, you will see your Team and Individual Insurance balance at the bottom of the page, Click Pay Now

 Register Now
 Team Page
 View Team Assignments
 My Registrations
 Change My Password

 Add A Family Member

Review Charges and Click Next at bottom of the screen

| Participants   | Registration Category  | Fees   |
|----------------|------------------------|--------|
| Magic 12 Force | Senior Women 35 SW3500 |        |
|                | Base Fee               | \$0.   |
|                | Referee                | \$250. |
|                | Field                  | \$280. |
|                | Team                   | \$50.  |
|                | Total Fees             | \$580. |
|                | Payments & Adjustments |        |
|                |                        | - \$0. |
|                | Account Balance        | \$580. |

## **Team Invitations and Payment**

- PAYMENT-Fill out the information to make your payment via credit card or ACH/eCheck, Click Finish to complete payment.
- You will receive an email confirmation of your payment.

| Payment Method<br>Debit/Credit Card                 | ) ACH/eCheck                                                                                        |  |
|-----------------------------------------------------|----------------------------------------------------------------------------------------------------|--|
| \$580.00 will be billed to<br>Check your member acc | your debit/credit card when you click the Confirm Registration button.<br>ount for payment details. |  |
| Billing                                             |                                                                                                    |  |
| Name                                                | Michele Jagodzinski                                                                                 |  |
| Address 1                                           | 3429 S Smith Rd                                                                                     |  |
| Address 2:                                          |                                                                                                    |  |
| City                                                | Fairlawn                                                                                            |  |
| State/Province                                      | он 🗸                                                                                                |  |
| Zip/Postal Code                                     | 44333                                                                                               |  |
| Phone                                               | (330) 690-3634                                                                                      |  |
| Email                                               | mjagsnoasa@gmail.com                                                                                |  |
|                                                     |                                                                                                    |  |
| Credit Card Information                             |                                                                                                    |  |
| Debit/Credit Card Type                              | ▼                                                                                                   |  |
| Expiration                                          |                                                                                                    |  |
| Card Number                                         |                                                                                                    |  |
| Security Code                                       | (whate this?)                                                                                       |  |
| Balance:                                            | \$ 580.00                                                                                           |  |
| Pay This Amount:                                    | S 580.00                                                                                            |  |

- VIEW TEAM ASSIGNMENTS: Starting at the My Member Account Home you will now see a tab to view your Team Assignments, Click tab.
- You will also note you can see your Team Page from Member Account Home. This can also be accessed via the Team Connect mobile app.

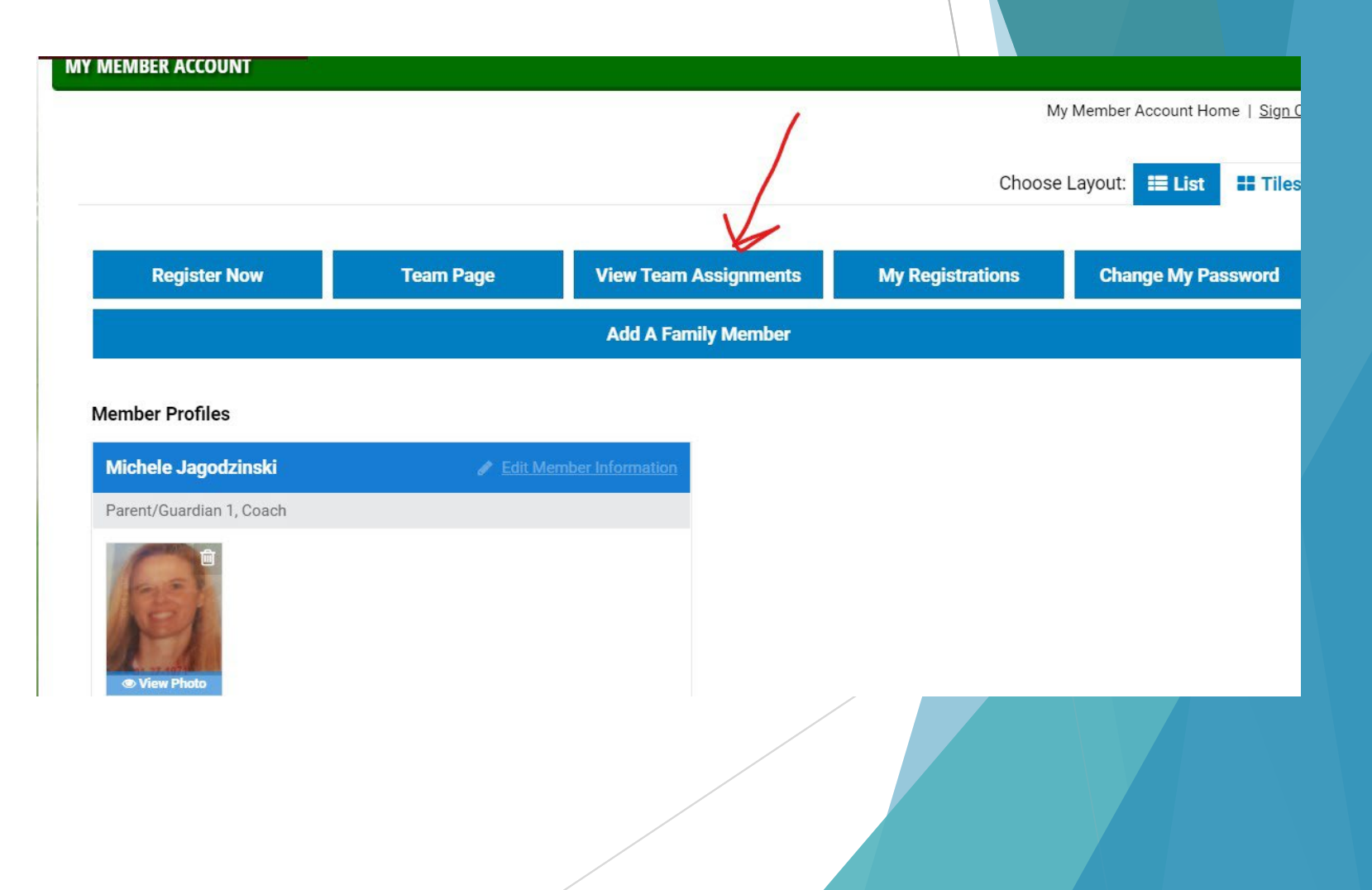

Team Assignments: The teams you manage and the teams you play for will populate here. Click the Team Page button for the team you want

to invite players to

| EMBER ACCOUNT<br>My.Member Acc                                                                               |                 |
|----------------------------------------------------------------------------------------------------|-----------------|
| IEMBER ACCOUNT                                                                                               |                 |
| My Member Acc                                                                                                |                 |
|                                                                                                    | ount Home   Sig |
| Michele Jagodzinski 2021-2022 Team Assignments                                                               | 1               |
| Team Event & Category Team Connect Code Tools                                                                | L               |
| Magic 12 Force     2021 SPRING ADULT REGISTRATION<br>Category: Senior Women 35 SW35     00H-L09-HE3     Teal | m Page          |
|                                                                                                    |                 |

TEAM CONNECT- Hide old teams. If you have old teams you would like to hide, you can click the yellow triangle next to your name, to display all teams you have been rostered to. This does NOT delete the information, but hides it for a cleaner experience, especially on the mobile app.

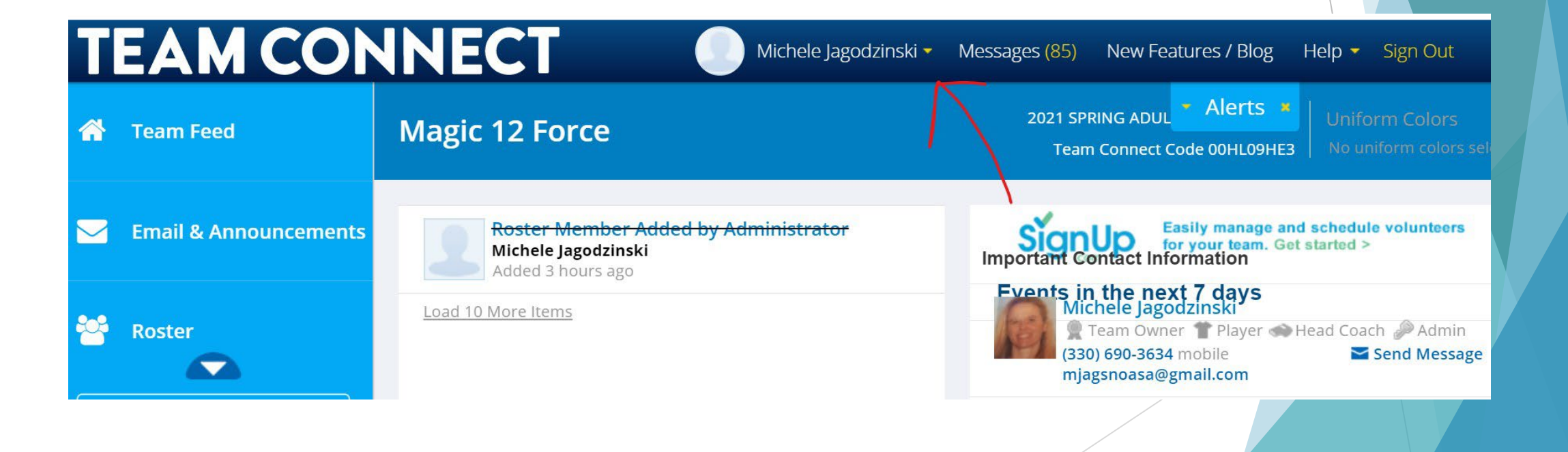

TEAM CONNECT- Hide old teams. Simply Click <u>Hide this</u> <u>Team.</u>

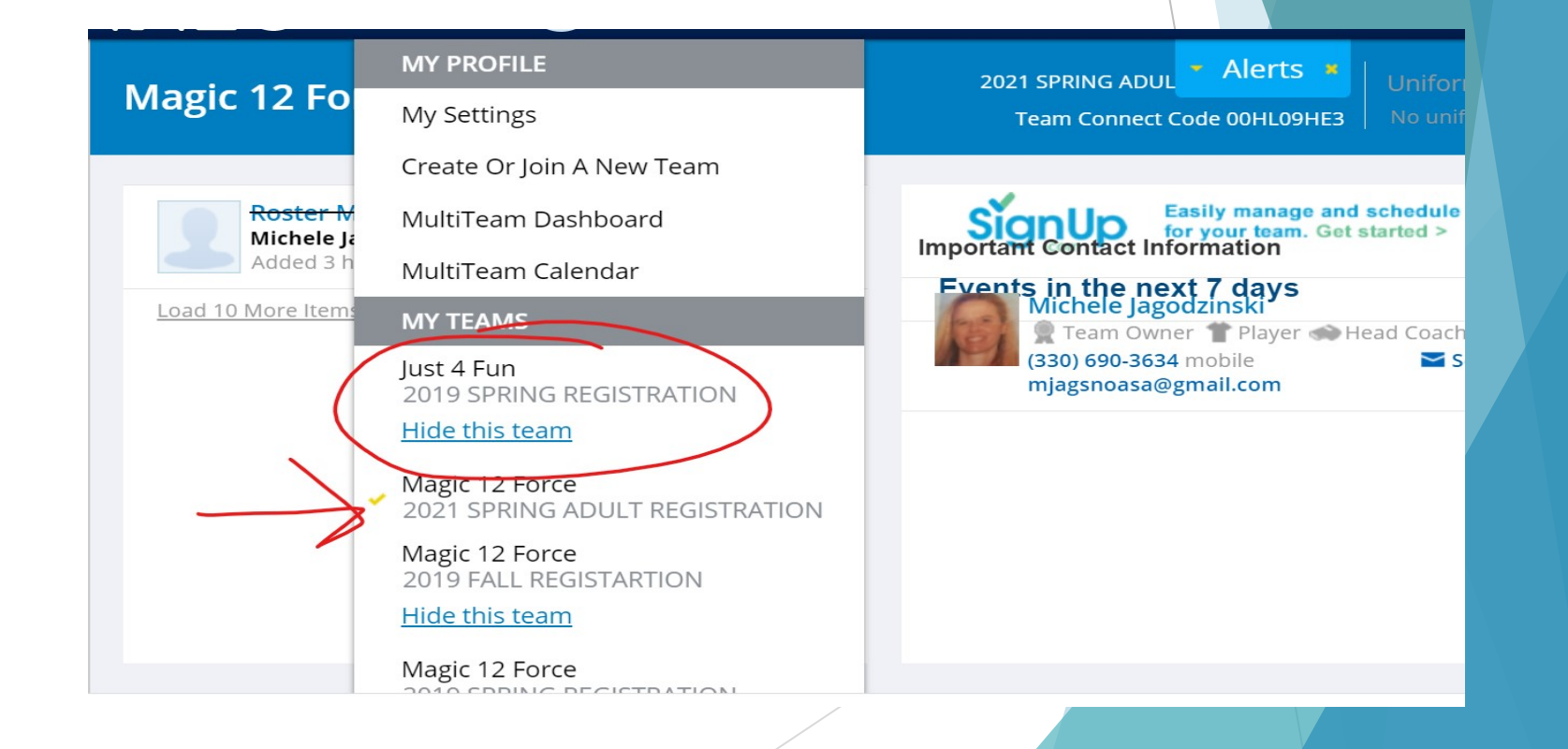

- **TEAM CONNECT-** Scroll on the left Blue panel to ROSTER.
- Once you are on the correct roster you wish to invite players, click the <u>+ Add new roster members</u> button in the center panel.

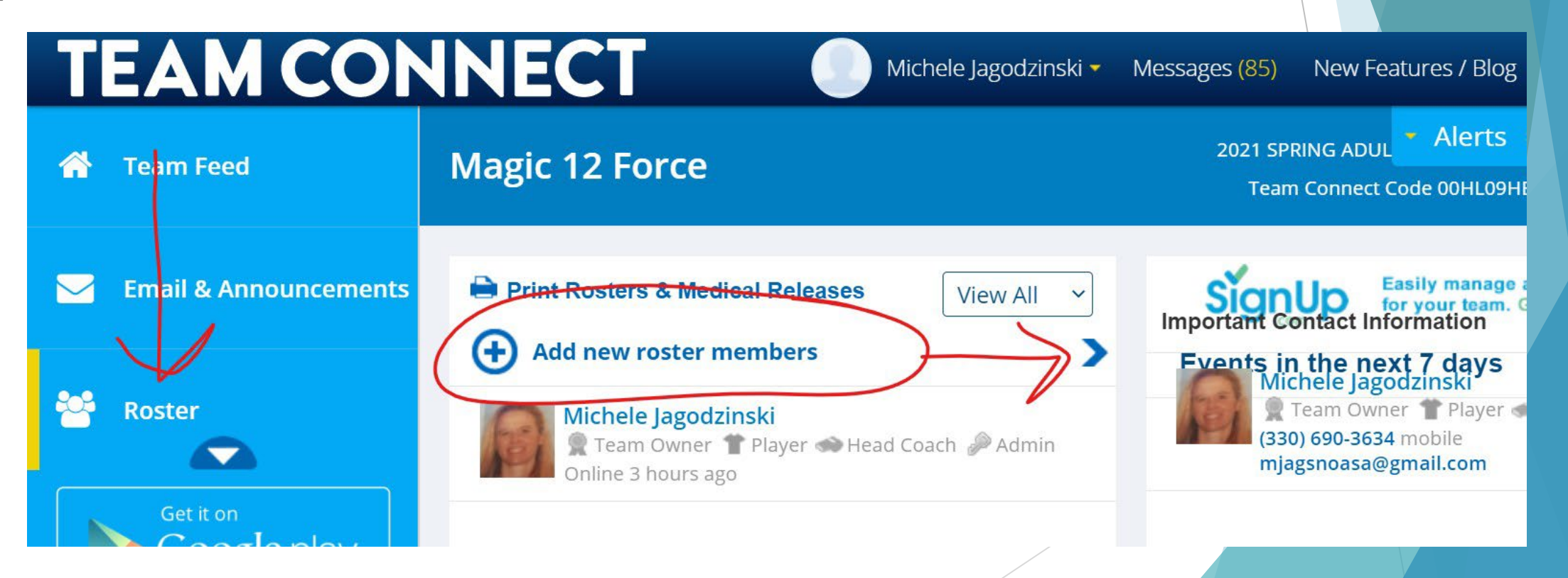

### TEAM CONNECT- Adding Players to Invite

- You can manually add players by entering: FirstName, Last Name and Email Address.
   Once all the players are added click blue Send Invites button below added players
- IMPORTING FROM PREVIOUS TEAM: Use drop down box on the right hand side to choose a previous team. You can choose which players you want to invite by deleting unwanted ones.
- SEE NOTE NEXT SLIDE: If you do <u>NOT</u> see Import Button

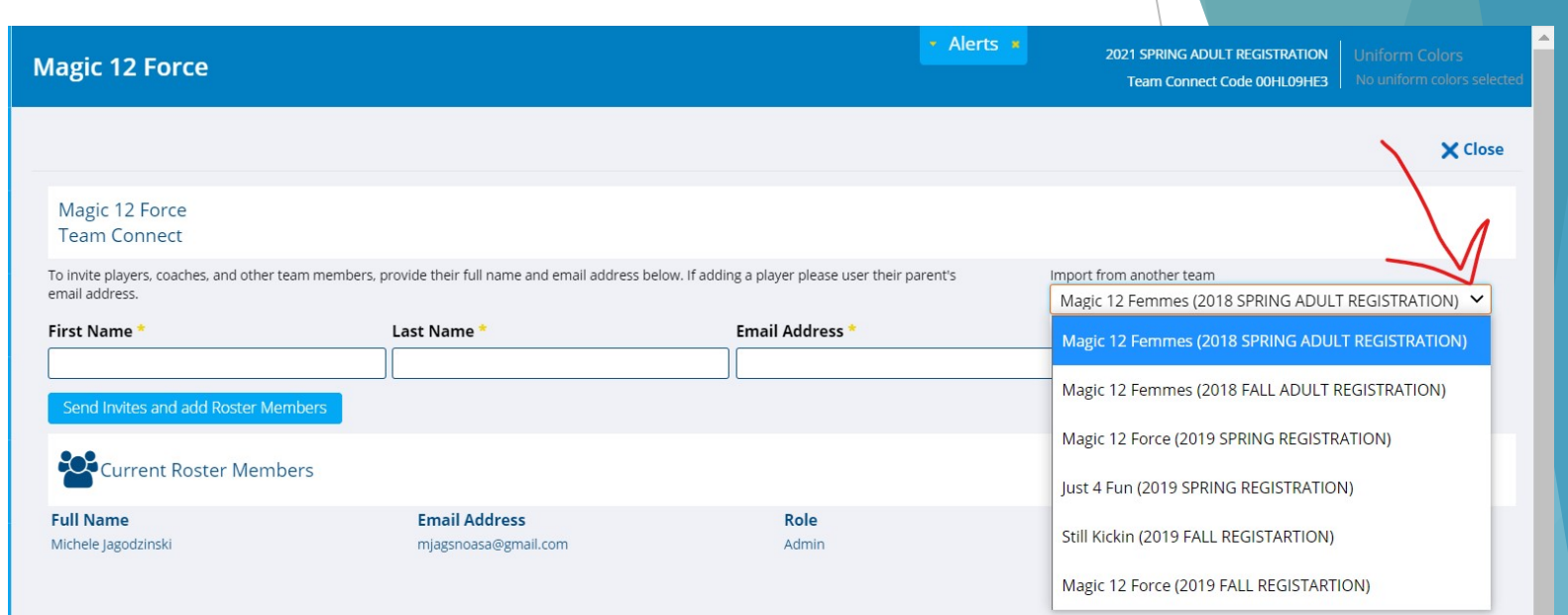

- TEAM CONNECT- IMPORT PLAYER BUTTON NOT WORKING
- When you see the Blue IMPORT below your drop down button, but is does not seem to be working, move your curser around it, until you see the HAND, then click.
- Sometimes the screen Font is smaller or larger and the word IMPORT is hidden in other text. Try using Ctrl+ or Ctrl- (Command+ or Commandon Mac) to increase or decrease screen size and make IMPORT visible, so you are able to click.

| Magic 12 Force                                                                                                    |                                                                                                    |                                                                                                    | 1 SPRING ADULT REGISTRATION Unifo                                                                                 |                                                       |
|----------------------------------------------------------------------------------------------------|----------------------------------------------------------------------------------------------------|----------------------------------------------------------------------------------------------------|----------------------------------------------------------------------------------------------------|-------------------------------------------------------|
|                                                                                                    |                                                                                                    |                                                                                                    | Team Connect Code 00HL09HE3   No un                                                                               | iform colors selecte                                  |
|                                                                                                    |                                                                                                    |                                                                                                    |                                                                                                    | X Close                                               |
| Magic 12 Force<br>Team Connect                                                                                                    |                                                                                                    |                                                                                                    |                                                                                                    |                                                       |
| To invite players, coaches, and othe<br>parent's email address.                                                                                                    | er team members, provide their full name and email a                                                                       | address below. If adding a player please user the                                                                                                    | eir Import from another team                                                                                      | I L REGISTARTION                                      |
| First Name *                                                                                                    | Last Name *                                                                                                    | Email Address *                                                                                                    | Role * Import                                                                                                    |                                                       |
|                                                                                                    |                                                                                                    |                                                                                                    | Player                                                                                                    | ~                                                     |
| Send Invites and add Roster M                                                                                                    | Members                                                                                                    |                                                                                                    |                                                                                                    |                                                       |
| Current Roster Mer                                                                                                    | nbers                                                                                                    |                                                                                                    |                                                                                                    |                                                       |
| Full Name                                                                                                    | Email Address                                                                                                    | Role                                                                                                    | Invite Status                                                                                                    |                                                       |
| Michele Jagodzinski                                                                                                    | mjagsnoasa@gmail.com                                                                                                    | Admin                                                                                                    | Invite Accepted                                                                                                   |                                                       |
|                                                                                                    |                                                                                                    |                                                                                                    |                                                                                                    |                                                       |
|                                                                                                    |                                                                                                    |                                                                                                    |                                                                                                    |                                                       |
|                                                                                                    |                                                                                                    |                                                                                                    |                                                                                                    |                                                       |
|                                                                                                    |                                                                                                    |                                                                                                    |                                                                                                    |                                                       |
| Magic 12 Force                                                                                                    |                                                                                                    | - Alerts +                                                                                                    | 2021 SPRING ADULT REGIS<br>Team Connect Code 00                                                                   | IRATION Uniform Color<br>11.09HE3 No uniform colo     |
| Magic 12 Force                                                                                                    |                                                                                                    | - Alerts +                                                                                                    | 2021 SPRING ADULT REGIS<br>Team Connect Code 00                                                                   | RATION Uniform Color<br>(LOPHE3 No uniform colo       |
| Magic 12 Force                                                                                                    |                                                                                                    | • Alerts •                                                                                                    | 2021 SPRING ADULT REGIS<br>Team Connect Code 001                                                                  | RATION Uniform Color<br>ILIOPHES Ne uniform cate      |
| Magic 12 Force<br>Magic 12 Force<br>Team Connect                                                                                                    |                                                                                                    | - Alerts +                                                                                                    | 2021 SPRING ADULT REGIS<br>Team Connect Code 00                                                                   | TRATION Uniform Color<br>HLDBHE Ne Uniform colo       |
| Magic 12 Force<br>Magic 12 Force<br>Team Connect<br>To invite players, coaches, and other seam members, p                                                                                                    | provide their full name and email address below. If adding a player please use                                             | r their parent's Import from another seam                                                                                                    | 2021 SPRING ADULT REGIS<br>Team Connect Code 09                                                                   | IBATION Uniform Color<br>ILOPHES No uniform colo      |
| Magic 12 Force<br>Magic 12 Force<br>Team Connect<br>To invite players, coaches, and other team members, p<br>mail address.<br>First Name *                                                                                                    | provide their full name and email address below. If adding a player please use                                             | r their parent's Import from another seam<br>Magic 12 Force (2019 FALL REGIS<br>Email Add restmiport                                                                                                    | 2021 SPRING ADULT REGIS<br>Team Connect Code 001<br>STARTION)                                                     | RATION Uniform Color<br>LIDBHES No uniform cale       |
| Magic 12 Force<br>Magic 12 Force<br>Team Connect<br>To invite players, coaches, and other seam members, p<br>email address.<br>First Name                                                                                                    | provide their full name and email address below. If adding a player please use                                             | ar their parent's Import from another team<br>Magic 12 Force (2019 FALL REGIS<br>Email Add restminort                                                                                                    | 2021 SPRING ADULT REGIS<br>Team Connect Code 001<br>STARTION)<br>Role •<br>Player                                 | RATION Uniform Color<br>ROMES No uniform colo<br>X    |
| Magic 12 Force<br>Magic 12 Force<br>Team Connect<br>To invite players, coaches, and other seam members, p<br>email address.<br>First Name *                                                                                                    | provide their full name and email address below, if adding a player please use                                             | r their parents Import from another team<br>Magic 12 Force (2019 FALL REGIS<br>Email Addressinport                                                                                                    | 2021 SPRING ADULT REGIS<br>Team Connect Code 00<br>STARTION)<br>Role *<br>Player                                  | TRATION Uniform Color<br>HUBHET Ne Uniform color<br>X |
| Magic 12 Force<br>Magic 12 Force<br>Team Connect<br>To invite players, coaches, and other seam members, se<br>mail address.<br>First Name *<br>Send Invites and add Roster Members<br>Current Roster Members                                                                                          | provide their full name and email address below, if adding a player please use                                             | r their parent's Import from another seam<br>Magic 12 Force (2019 FALL REGIS                                                                                                    | 2021 SPRING ADULT REGIS<br>Team Connect Code 00<br>Team Connect Code 00<br>STARTION)                              | RATION Uniform Color<br>ILD9HE3 Ne uniform cate       |
| Magic 12 Force<br>Magic 12 Force<br>Team Connect<br>To invite players, coaches, and other seam members, p<br>email address.<br>First Name<br>Current Roster Members<br>Full Name<br>Nichele la aeditabil                                                                                              | provide their full name and email address below. If adding a player please use Last Name *                                 | r their parent's Import from another team<br>Email Addressing Processing Proces | 2021 SPRING ADULT REGIS<br>Team Connect Code 001<br>STARTION)<br>Role *<br>Player                                 | RATION Uniform Color<br>ALBAHES No uniform colo<br>X  |
| Magic 12 Force<br>Magic 12 Force<br>Team Connect<br>To invite player, coaches, and other seam members, p<br>email address.<br>First Name •<br>Send Invites and add Roster Members<br>Event Current Roster Members<br>Full Name<br>Michele Jagodinski                                                  | provide their full name and email address below. If adding a player please use Last Name Email Address mjagsnoas@gmail.com | ar their parent's Import from another seam<br>Magic 12 Force (2019 FALL REGIS<br>Email Addressing)                                                                                                    | 2021 SPRING ADULT REGIS<br>Team Connect Code 001<br>STARTION)   Role  Role  Player  Invite Status Invite Accepted | RATION Uniform Color<br>ROMES No uniform color        |
| Magic 12 Force<br>Magic 12 Force<br>Team Connect<br>To invite players, coaches, and other seam members, p<br>email address.<br>First Name •<br>Send Invites and add Roster Members<br>Send Invites and add Roster Members<br>Event Invites and add Roster Members<br>Full Name<br>Michele Jagodzinski | provide their full name and email address below. If adding a player please use           Last Name                         | r their parent's Import from another seam<br>Marie 12 Force (2019 FALL REGIS<br>Email Addressingort                                                                                                    | STARTION)  Role  Role  Role  Invite Status Invite Accepted                                                        | RATION Uniform Color<br>HUBHEN Ne uniform color       |
| Magic 12 Force<br>Magic 12 Force<br>Team Connect<br>To invite players, coaches, and other seam members, p<br>email address.<br>First Name *<br>Send Invites and add Roster Members<br>Send Invites and add Roster Members<br>Full Name<br>Michele Jagodsinski                                         | provide their full name and email address below. If adding a player please use Last Name *                                 | r cheir parents<br>Email Addressripport<br>Email Addressripport<br>Role<br>Admin                                                                                                    | STARTION)  Role *  Player  Invite Status Invite Accepted                                                          | TRATION Uniform Color<br>HUBHET No Uniform color      |
| Magic 12 Force<br>Magic 12 Force<br>Team Connect<br>To invite players, coaches, and other team members, p<br>email address.<br>First Name *<br>Send Invites and add Roster Members<br>Send Invites and add Roster Members<br>Full Name<br>Michele Jagodinski                                          | provide their full name and email address below. If adding a player please use Last Name *                                 | r their parent's Import from another seam<br>Magic 12 Force (2019 FALL REGIS<br>Emeil Add redmiport                                                                                                    | STARTION)  Role *  Player  Invite Status  Invite Accepted                                                         | RATION Uniform Color<br>No Uniform colo<br>X          |

### TEAM CONNECT- IMPORTING FROM A PREVIOUS ROSTER

- You can remove players who are not intending to return to the team by clicking the trashcan at the far right of each player name.
- Once you have all the members you want to invite blue Send Invites and Add Roster Members. This will populate those invitees onto your roster. Current Roster Members will only be yourself, prior to adding new Members.

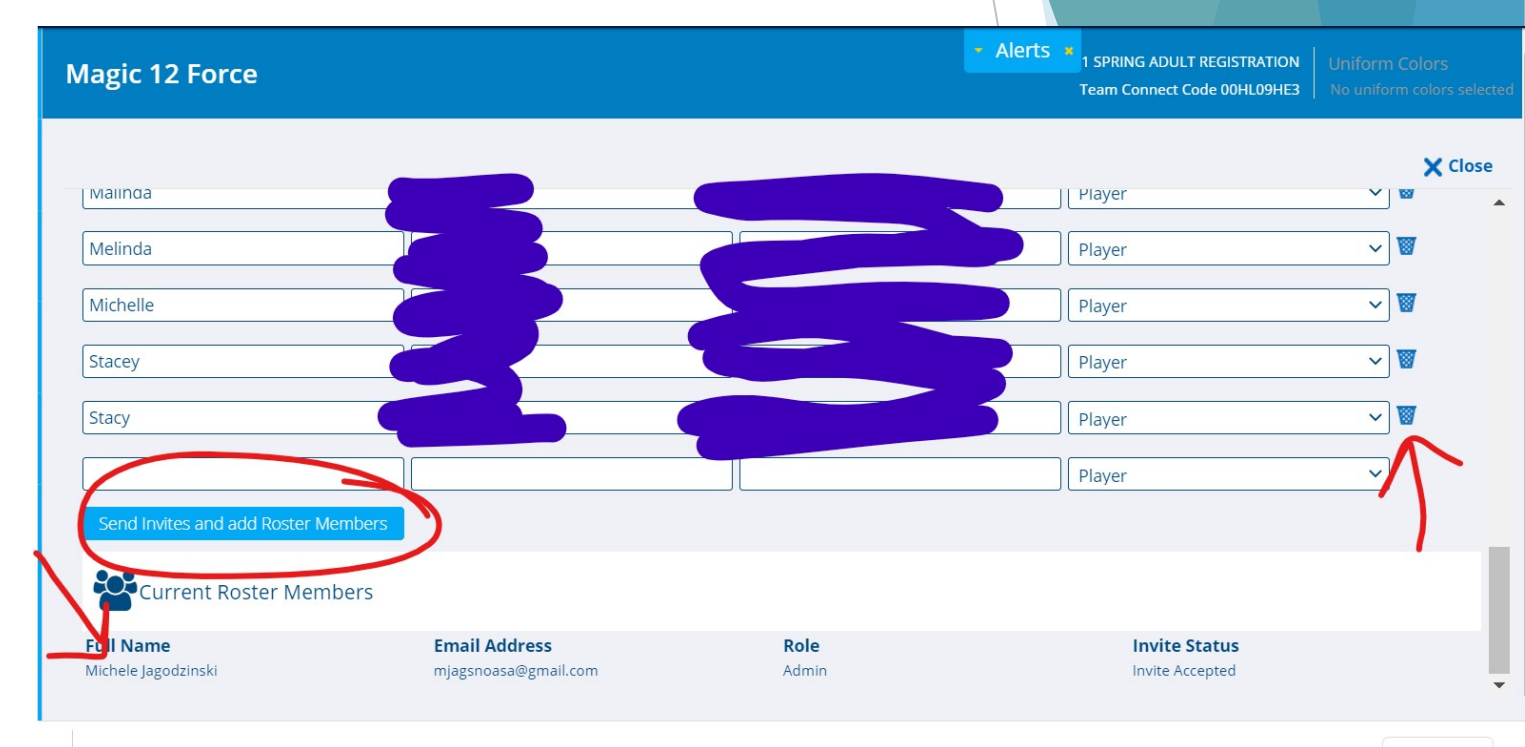

- TEAM CONNECT- Viewing Roster after adding invitations
- You can see players who have declined to play this season. Feel free to click their name and choose to remove from the roster.
- If you remove players, you can always add more, up to 25 on your roster. This helps for teams that have players who can't make every game.
- Once a player accepts the invite, it will no longer say: Not Activated-Membership Pending and their ID photo will populate if/when they are verified.

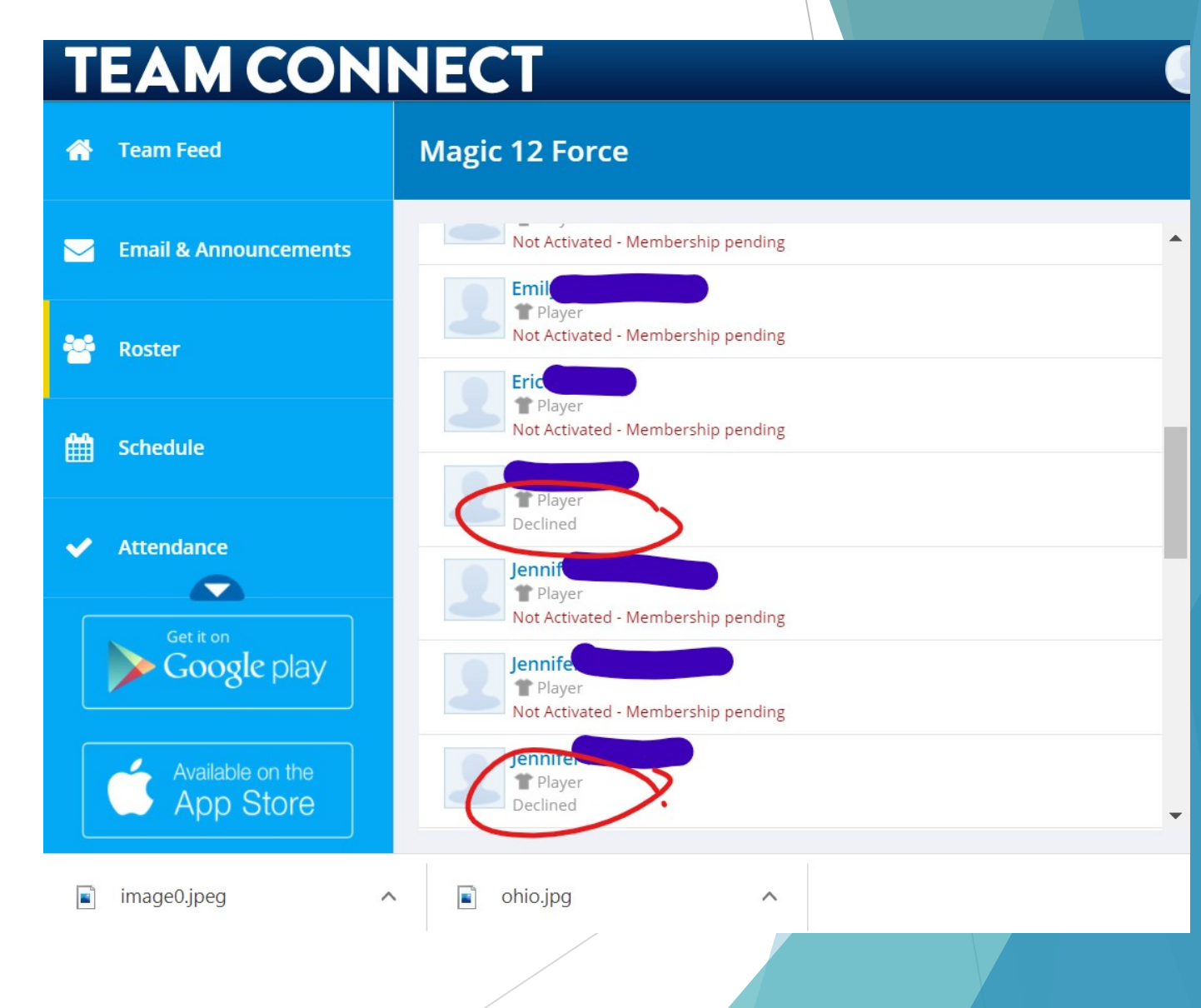

- TEAM CONNECT- Choosing Uniform Colors
- In the upper right blue box you can choose your Uniform colors.
- This helps your own players know what color to wear (Home and Away) and the opponent, to know if there is a conflict.
- Please note: ALL players are to have a number on the back of their jersey, this is a rule. When wearing an alternate uniform, there is usually some leniency. The easy way to avoid problems is NOT to give the referee a reason to need your number, except for scoring and assisting goals ©.

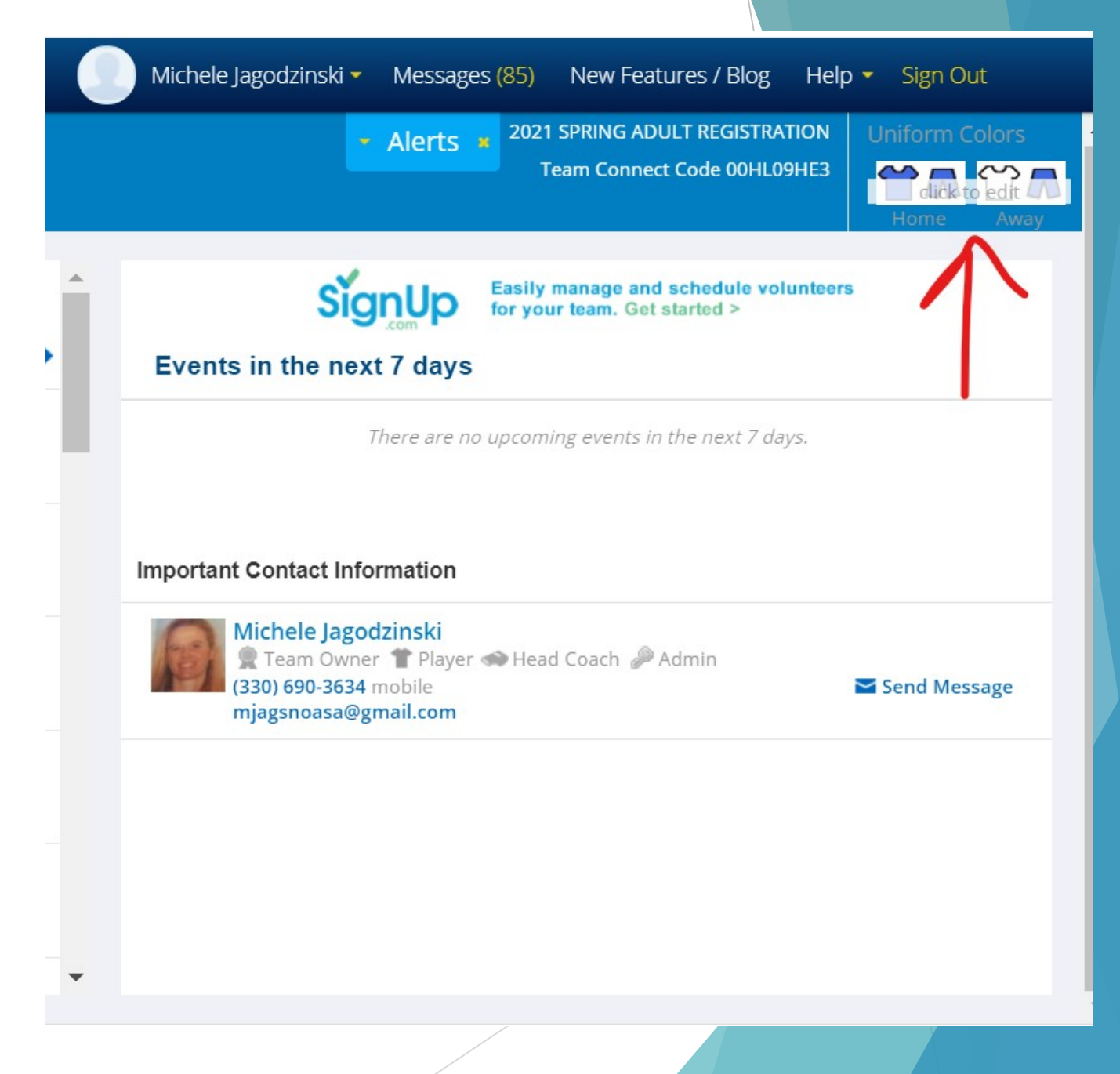

- TEAM CONNECT- Choosing Uniform Colors
- You have to pick both Home and Away colors for the top and bottom of the uniform.
- You can choose Black for bottoms to be generic.
- Please choose the AWAY color so your team mates know what color to carry, as an alternate. This makes pre-game easier when 2 teams have similar colors or the colors are difficult to distinguish, especially with setting sun glare at certain fields. Don't make it difficult for the referee or your own players.

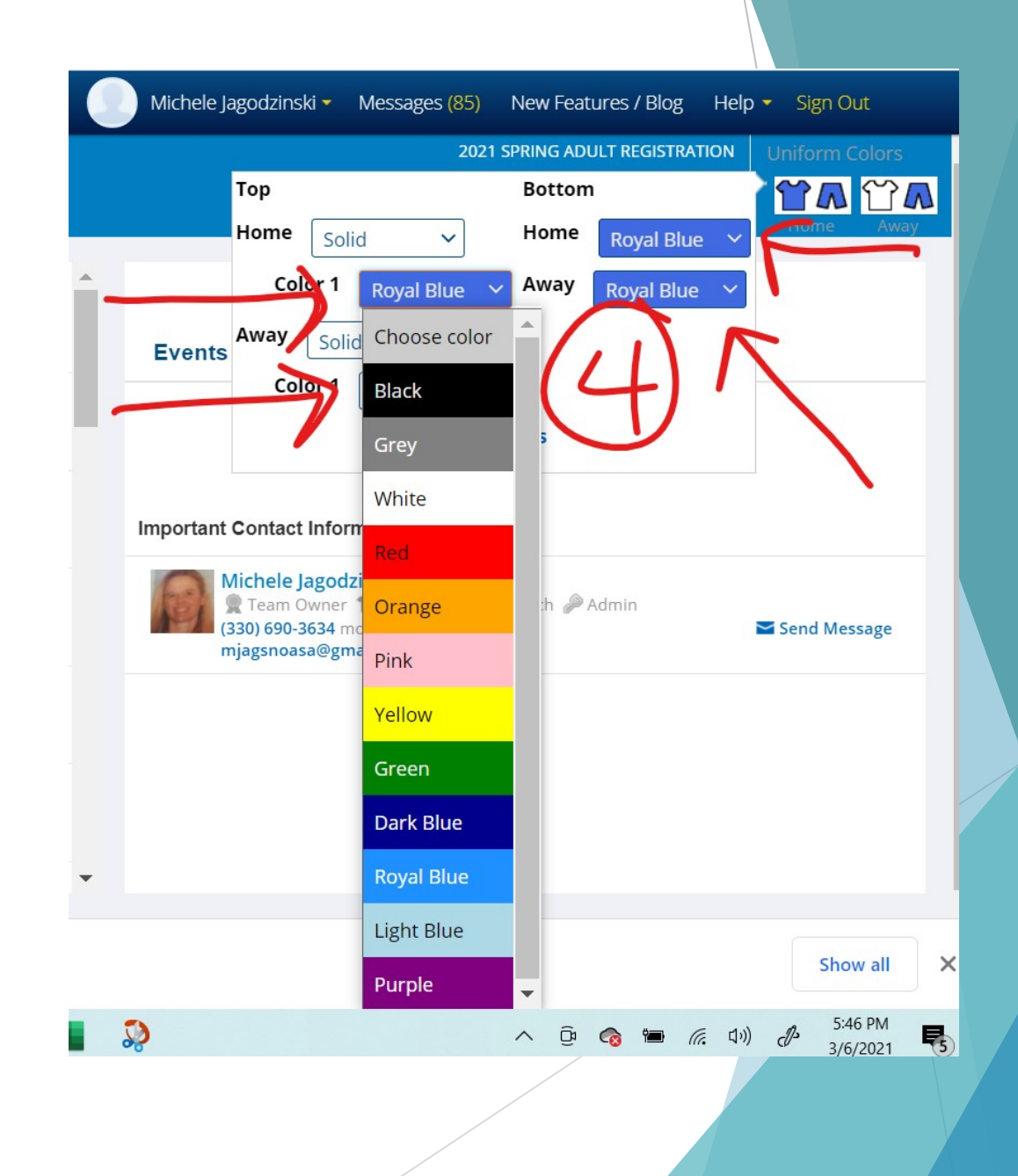

### WAIVERS:- Code of Conduct

- Please take the time to read this document. Managers are jointly responsible for the actions of their team members.
- If you know you have a problem or the potential for a problem, be proactive. Have the player step off the field or take time away from the game. It IS just a game, and we all come to play, enjoy and continue with our lives afterwards. Sometimes we all need to step away and take a breath.

### NOASA Code of Conduct

### NOASA Code of Conduct

We welcome you to the Norther Ohio Adult Soccer Assocoation ( "NOASA")!

The purpose of NOASA is to meet the competitive and recreational soccer needs of adults with an emphasis on camaraderie and sportsmanship. NOASA welcomes all eligible friendly players, but we emphasize that playing soccer within NOASA is a privilege. In order to continue this privilege NOASA requires that our players conduct themselves in a sportsmanlike manner and with utmost respect for NOASA, other players and other individuals within our league. NOASA requires all players to review and abide by this Code of Conduct and to sign the acknowledgement below.

In connection with any and all NOASA activities, I agree:

and acknowledge that NOASA has zero tolerance for discrimination or harassment on the basis of race, color, sexual
orientation, religion, national or ethnic origin, political beliefs, veteran status or disability unrelated in the ability to participate in the
sport of soccer and I agree not to engage in any discriminatory or harassing behavior in connection with all NOASA activities. I
agree to respect the rights, dignity, and worth of every person regardless of race, color, sexual orientation, religion, national or
ethnic origin, political beliefs, veteran status or disability;

2. violence and unsportsmanlike behavior are threatening to NOASA and will not be tolerated, including, without limitation, violent behavior, threatening behavior and/or remarks, repeated foul language, denigrating remarks, unsportsmanlike behavior, rude gestures, spitting at an individual, yelling at or disparaging teammates, opposing players, referees and/or spectators, engaging in unsafe play, taunting or excessive celebration, physical assault, or other inappropriate behavior or remarks. I agree not to engage in any such behaviors;

 any actions or inactions portraying NOASA in a negative light and/or threatening and/or detrimental to NOASA directly or indirectly will not be tolerated and I agree not to participate in, facilitate or otherwise assist any such behaviors;
 to follow all rules established by FIFA and NOASA;

5. to demonstrate respect to the referee(s) and I understand they will make mistakes;

6. that my attendance and on-time arrival to games are important to NOASA's and my team's success and I will use my best efforts to attend games and arrive on time; and

7. to strive to create a welcoming and fun atmosphere for everyone.

I hereby acknowledge and agree that I have read and understand the NOASA Code of Conduct and agree to abide by it and to practice good sportsmanship throughout my participation in NOASA. I understand and agree that my failure to comply with the standards and/or the spirit of the standards set forth above and/or as amended from time to time may lead to discipline, including without limitation, my suspension from games and/or possible expulsion from NOASA. I also understand and agree that all penalties for violations are determined solely by NOASA Board of Directors and/or its designees.

By Clicking below, I Agree to accept and abide by this Code of Conduct

I acknowledge reading the information provided and (where applicable) agree to the published waiver.

Registrant Information Next Waiver

- WAIVERS- NOASA Agreement to Participate:In consideration for being allowed to participate in any way for the Northeastern Ohio Amateur Soccer Association, its Affiliates, Leagues, Member Teams, related events and activities you acknowledge, appreciate, and agree to abide by federal, state, local, and facility guidelines. Failure to abide by such guidelines will result in exclusion from participation.
- This includes but is not limited to: wearing a mask at all facilities, except for active play; social distancing and avoiding on-site group congregation before, during and after games; use of sanitizer and/or proper handwashing, temperature/health check by individuals on game day. Please help follow the current guidelines so we can play soccer this spring and continue in the future.
- ASSUMPTION AND ACKNOWLEDGEMENT OF RISKS AND RELEASE OF LIABILITY AGREEMENT: Standard issue NOASA and USASA Relaese of Liability

### NOASA Agreement to Participate

In consideration for being allowed to participate in any way for the Northeastern Ohio Amateur Soccer Association, its Affiliates, Leagues, Member Teams, related events and activities you acknowledge, appreciate, and agree to abide by federal, state, local, and facility guidelines. Failure to abide by such guidelines will result in exclusion from participation.

### ASSUMPTION AND ACKNOWLEDGMENT OF RISKS AND RELEASE OF LIABILITY AGREEMENT

In consideration of being allowed to participate in any way for the United States Adult Soccer Association, Inc., Its Affiliates, Leagues, and Member Teams, its related events and activities, the undersigned, acknowledges, appreciates, and agrees that:

1) The risk of injury from the activities involved in this program is significant, including the potential for permanent paralysis and death, and while particular rules, equipment, and personal discipline may reduce this risk, the risk of serious injury does exist; and,

2) I KNOWINGLY AND FREELY ASSUME ALL SUCH RISKS, both known and unknown, EVEN IF ARISING FROM THE NEGLIGENCE OF THE RELEASEES or others, and assume full responsibility for my participation; and,

 I willingly agree to comply with the stated and customary terms and conditions for participation. If, however, I observe any unusual significant hazard during my presence or participation, 1 will bring such to the attention of the nearest official immediately; and

4) I, for myself and on behalf of my heirs, assigns, personal representatives and next of kin, HEREBY RELEASE, INDEMNIFY, AND HOLD HARMLESS the United States Adult Soccer Association, Inc. Its Affiliates, Leagues and Member Teams, their officers, officials, agents and/or employees, other participants sponsoring agencies, sponsors, advertisers, and, if applicable, owners and lessors of premises used to conduct the event ("Releasees"), WITH RESPECT TO ANY AND ALL MURY DISABILITY, DESTINGTION OF THE SECTION OF THE ADDISING EDOM THE NECLICENCE.

AND ALL INJURY, DISABILITY, DEATH, or loss or damage to person or property, WHETHER ARISING FROM THE NEGLIGENCE OF THE RELEASEES OR OTHERWISE, to the fullest extent permitted by law.

I HAVE READ THIS RELEASE OF LIABILITY AND ASSUMPTION OF RISK AGREEMENT, FULLY UNDERSTAND ITS TERMS, UNDERSTAND THAT I HAVE GIVEN UP SUBSTANTIAL RIGHTS BY SIGNING IT, AND SIGN IT FREELY AND VOLUNTARILY WITHOUT ANY INDUCEMENT.

Age:\_\_\_\_\_ Date: \_\_\_\_\_ Participant's Signature:\_\_\_\_\_

\*\* By checking the box below, I acknowledge that I have read and accept the NOASA Agreement to Participate and USASA Release of Liability.

I acknowledge reading the information provided and (where applicable) agree to the published waiver